# Conexión con iPhone/iPad

# Paso 1.

Seleccionamos el icono de Ajustes de la pantalla principal y pulsamos en General

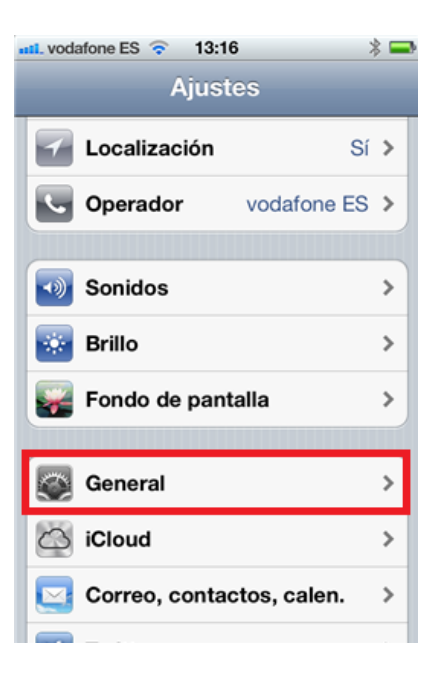

Paso 2.

Pulsamos sobre Red.

| 📶. vodafone ES 🔶 13:16  | >        | \$ 🗖 |
|-------------------------|----------|------|
| Ajustes General         |          |      |
| _                       |          |      |
| Información             |          | >    |
| Actualización de softwa | are      | >    |
| Uso                     |          | >    |
|                         |          |      |
| Red                     |          | >    |
| Bluetooth               | Sí       | >    |
| Sincr. con iTunes vía W | i-Fi     | >    |
|                         |          | _    |
| Búsqueda en Spotlight   |          | >    |
|                         |          |      |
| Bloqueo automático      | 1 minuto | >    |

# Paso 3.

Pulsamos sobre VPN

| 📶. vodafone ES 🔶 13:                                                 | 16 🛛 🗏 🖚                                                           |
|----------------------------------------------------------------------|--------------------------------------------------------------------|
| General                                                              | d                                                                  |
| Datos moviles                                                        |                                                                    |
| Desactive los dat<br>restringir a Wi-Fi e<br>(correo, Internet, no   | os móviles para<br>I tráfico de datos<br>tificaciones, etc.).      |
| Itinerancia de date                                                  | os o                                                               |
| Cuando viaje, desact<br>datos para desactivar<br>Internet y otros se | tive la itinerancia de<br>el correo, los MMS,<br>rvicios de datos. |
| Compartir Interne                                                    | t No >                                                             |
|                                                                      |                                                                    |
| VPN                                                                  | Sin configurar 👂                                                   |
|                                                                      |                                                                    |
| Wi-Fi                                                                | WLAN_8877 >                                                        |
|                                                                      |                                                                    |

#### Paso 4.

Pulsamos "Añadir configuración VPN..."

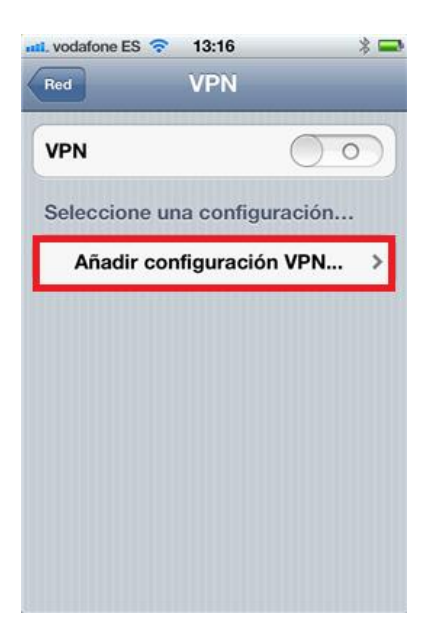

## Paso 5.

| L2TP        | РРТР         | IPSe       |
|-------------|--------------|------------|
|             |              |            |
| Descripció  | n Obligator  | io         |
| Servidor    | Obligator    | io         |
| Cuenta      | Obligator    | io         |
| RSA Secur   | ID           | $\bigcirc$ |
| Contraseñ   | a Pregunta   | r cada vez |
| Encriptaci  | ón           | Automát    |
| Enviar tode | o el tráfico |            |

#### Pulsamos sobre el botón PPTP

#### Paso 6.

Procederemos a rellenar los datos que se nos piden en esta pantalla según la imagen. El "servidor" es vpn.sen.es y en "cuenta" pondremos nuestra dirección de correo SEN corporativo, que coincide con el nombre de usuario para acceder al área de socios de la SEN. Atención!! La contraseña que tiene que introducir es la que se le ha proporcionado a través de email. Esta contraseña no coincide con ninguna de sus anteriores contraseñas de la SEN.

| L2TP        | РРТР       | IPSec         |
|-------------|------------|---------------|
| Descripciór | VPN SEN    |               |
| Servidor    | vpn.sen.e  | s             |
| Cuenta      | nombre.ap  | ellido@sen.es |
| RSA Securl  | D          | 00            |
| Contraseña  | •••••      | •••           |
| Encriptació | n          | Automát.      |
| Enviar todo | el tráfico |               |

# Paso 7.

Pulse "guardar".

## Paso 8.

Ya tiene su acceso VPN configurado y puede conectarse activando el interruptor que aparece en la siguiente imagen.

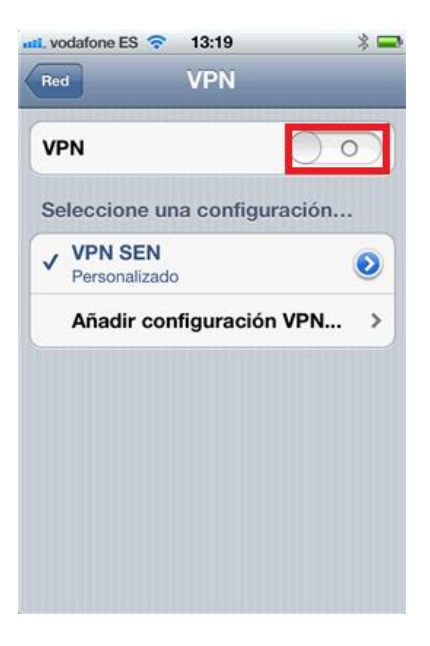

Iniciará el proceso de conexión a la red VPN de la SEN.

| 📶. vodafone ES 🛜 13:1      | 19 🔅 🕸 🚍       |  |
|----------------------------|----------------|--|
| Red VP                     | N              |  |
| VPN                        | July and State |  |
| Estado                     | Iniciando >    |  |
|                            |                |  |
| Cancelar la conexión VPN   |                |  |
| Seleccione una co          | onfiguración   |  |
| ✓ VPN SEN<br>Personalizado | ٥              |  |
| Añadir configuración VPN > |                |  |
|                            |                |  |
|                            |                |  |
|                            |                |  |
|                            |                |  |

Si todo ha ido bien podremos ver en esta pantalla el estado de la conexión y la duración de la misma. Nos aparecerá además el icono "VPN" junto al indicador de estado de la batería, que estará presente mientras siga activa la conexión VPN. Durante este tiempo navegará en Internet con una dirección IP de la SEN.

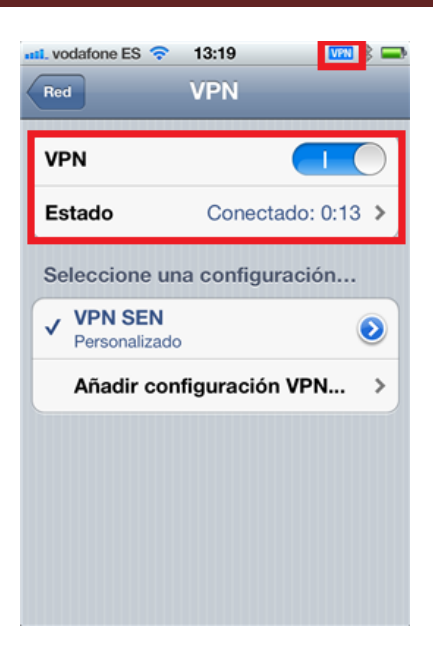

# ¿Cómo desconectarse de la RED VPN?

Para conectarse y desconectarse en sucesivas ocasiones debe usar el interruptor que encontrará accediendo al menú Ajustes tal y como se muestra en la siguiente imagen.

| nti. vodafone ES 🛜 13:20 |   | 📲 vodafone ES 🛜 13:20 | VPN 🖇 📟 |
|--------------------------|---|-----------------------|---------|
| Ajustes                  |   | Ajustes               |         |
| Modo Avión O             |   | Modo Avión            | ) ) )   |
| <b>Wi-Fi</b> WLAN_8877   | > | SWI-FI WLAN           | _8877 > |
| VPN VPN                  |   | VPN VPN               | 1       |
| Compartir Internet No    | > | Compartir Internet    | No >    |
| <b>Notificaciones</b>    | > | <b>Notificaciones</b> | >       |
| Localización Sí          | > | Localización          | Sí 🗲    |
| Operador vodafone ES     | > | Operador vodafo       | ne ES ゝ |
| _                        |   | _                     |         |
| Sonidos                  | > | Sonidos               | >       |
| 🔜 💀 Brillo               | > | 💀 Brillo              | >       |

Tenga en cuenta que algunos operadores móviles bloquean las conexiones VPN. Si tiene problemas para conectarse usando la conexión 3G de su operador móvil debe ponerse en contacto con el servicio de atención al cliente del mismo para solicitar que le habiliten el tráfico PPTP que le permita realizar conexiones VPN. En cambio cuando se encuentre en una red Wifi podrá conectarse a la red VPN de la SEN.